## 事前に発信番号を設定・変更

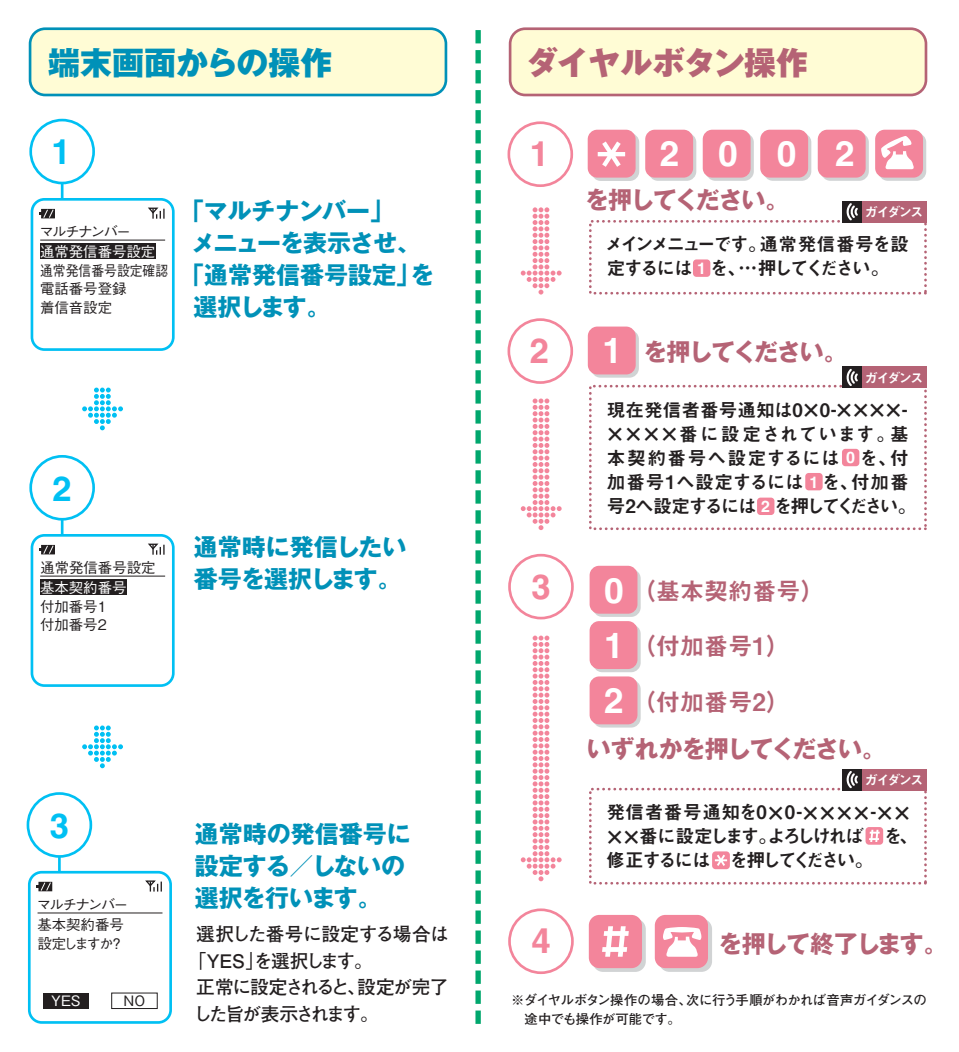

※事前に発信番号を設定していても、リダイヤル・発信履歴・着信履歴から発信する場合は、以前に発着信したときの番号で発信します。
※付加番号を通常発信番号として設定している場合、その付加番号の番号変更/廃止を行うと通常発信番号が基本契約番号にリセットされます。

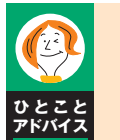

## 事前に発信設定している番号を確認するには?

端末画面からの操作では、上記 1 の画面で「通常発信番号設定確認」を選択すると発信設定 されている番号が何か確認できます。ダイヤルボタン操作では、※2002 ④の操作の後のガイ ダンスで、発信設定されている番号が読み上げられます。